## Employee Onboarding

Quick Start Guide

# ETC

#### **ETC Employee Onboarding Guide**

This guide will assist in the Employee Onboarding process by providing the steps taken to successfully complete the process through the CAPS ETC Portal after being hired.

#### Logging in for the First Time

When a CAPS Electronic Time Card (ETC) account has been created for you by your project administrator, you will receive two emails:

- A welcome email with your username. Your CAPS ETC username is your email address. The Subject line will be "CAPS ETC – Welcome to CLIENT NAME/PROJECT NAME"
- An email with a temporary password and a time sensitive web link with which to register. The Subject line will be "CAPS ETC Credentials"

**STEP 1.** While connected to the internet with a desktop or laptop computer or tablet (not a mobile device such as a phone), click on the link in the credentials email.

**STEP 2.** When the log in page appears, enter your username (the email address at which you received the emails), the temporary password, and then click on *Login*.

| Account Login          |                                                                    |
|------------------------|--------------------------------------------------------------------|
| Username*<br>Password* | email address                                                      |
|                        | Login<br>forgot password   forgot username   new user registration |

**STEP 3.** The Change Password screen appears. **Enter** a new password of your own choosing in the **New Password** field and type it again in the **Verify Password** field. Then click on **Change Password**.

Note: Please see screen for password requirements and please make a note of your Password.

| Change Password                   |                        |
|-----------------------------------|------------------------|
| New Password*<br>Verify Password* | ······                 |
|                                   | Cancel Change Password |

**STEP 4.** Please read the terms and conditions governing the use of your **CAPS ETC** account. After reading, if you accept, click on the I Agree button to proceed.

Note: If the project is in California also acknowledge receipt of MPN notice.

STEP 5. Enter your date of birth, social security number and select your gender. Then click on Update.

| Date of Birth*          |        |   |  |
|-------------------------|--------|---|--|
| Social Security Number* |        |   |  |
| Gender*                 | Female | ¥ |  |
|                         | Update |   |  |
|                         |        |   |  |

**STEP 6.** The **CAPS ETC** system will ask you to verify that your date of birth, social security number and gender are correct. Click on **Yes! The information is correct.** to proceed, or **Oops. Let me change it.** to edit the information. If you have been previously paid by **CAPS**, you will be asked to select an address that is or has been associated with your CAPS account.

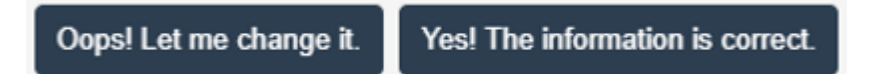

**STEP 7.** After you have verified your date of birth and Social Security Number you will immediately fill out your Form I-9, Employment Eligibility Verification Form.

Note: The system will log you out after 20 minutes of inactivity, and you will have to log back in.

#### Fill Out Form I-9 Employment Eligibility Verification

**Note:** If you have already been paid by CAPS, your address and phone number may be updated on this I-9 form at the time of filling it out if any changes are needed.

**STEP 1.** Click on the link at the top of the Form I-9 page to read the instructions if needed.

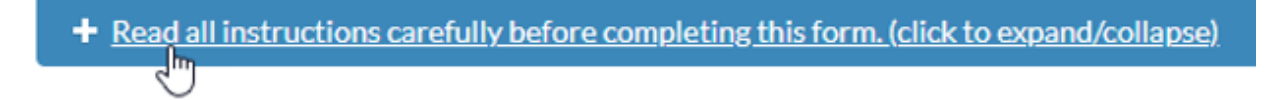

**Note:** When filling out the I-9 Form Email Address Section a **Username Changed** pop up box will appear, if the email address is incorrect or a new email address has been entered .

| Username Changed                                  | ×     |
|---------------------------------------------------|-------|
| Username will be changed to robert7@etc.com.      |       |
| Please use this username the next time you login. | Close |
|                                                   |       |

STEP 2. When your Form I-9 is completed and correctly filled out, you will sign the form in the Verification of Document and Signature section.

STEP 3. Read the declaration and check the box.

**STEP 4.** Type your name in the **signature box**. Your typed name must match your name in the body of the Form I-9 and the date auto-fills with today's date.

STEP 5. Click on I Agree, Sign Document and Save to submit the form.

| Under penalties of perjury, I declare that I have examined this certificate and, to the best o<br>typing in my name in the signature box (below) I confirm that I agree to digitally sign this le | f my knowledge and belief, it is true, correct, and<br>gal document and to allow CAPS to use the provi | complete. By clicking on this checkbox and<br>ded information accordingly. |
|----------------------------------------------------------------------------------------------------|----------------------------------------------------------------------------------------------------|----------------------------------------------------------------------------|
| Signature (Please enter your full legal name as it appears in the section above): *                                                                                                    | Date (mm/dd/yyyy): *                                                                                   |                                                                            |
| Robert Test                                                                                                    | 08/02/2019                                                                                             |                                                                            |
|                                                                                                    |                                                                                                    | _                                                                          |

STEP 6. Click Yes to use the CAPS matching address or Cancel to return to the form to verify that you have correctly entered your address.

**Note:** Once you have accepted the USPS address, you will be asked if you would like to download a copy of the Form I-9. Please download a copy of your completed Form I-9 now. It will not be available later.

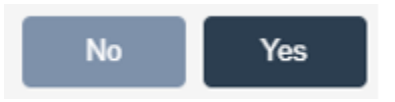

STEP 7. A copy of the completed Form I-9 will be downloaded to your computer and you will see the **My Forms** screen of CAPS ETC. Depending on your internet browser setting, you may be prompted to save the file or it may be downloaded automatically, such as to the Downloads folder. **Note:** the downloaded form will not bear a signature in Section 2 of the form.

**STEP 8.** After completing your Form I-9, you will see the My Forms screen. The My Forms list will show the Form I-9 as complete, and the remaining employment forms you must fill out as incomplete, such as the federal Form W-4 and a Wage Theft Prevention Form if you are a California or New York employee.

STEP 9. To fill out the next employment form, click on View in the Action column for that form.

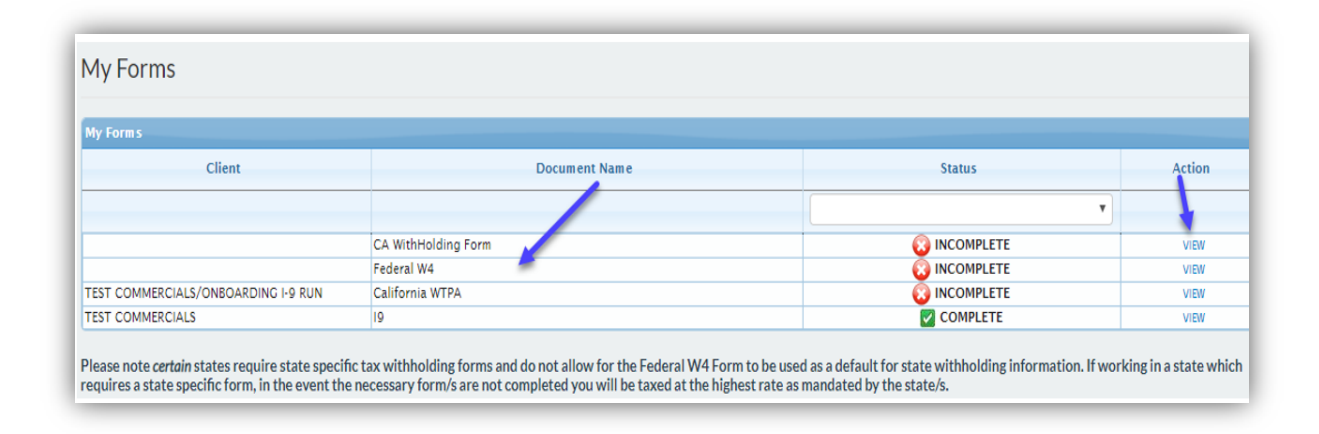

#### Final CAPS Portal Tips

Website CAPS ETC: https://etc.capspayroll.com

Using the CAPS ETC Portal, you can:

- Fill out and sign your Form I-9
- Set up a pay-to agent
- Access pay stubs
- Form W-2
- Direct Deposit setup and manage

### Have a question? Contact support today.

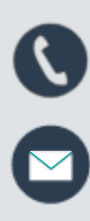

888-570-6180

etcsupport@capspayroll.com

www.capspayroll.com/support/

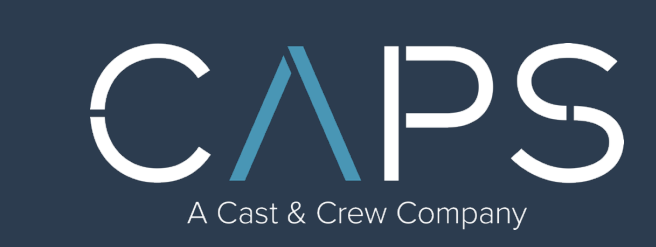